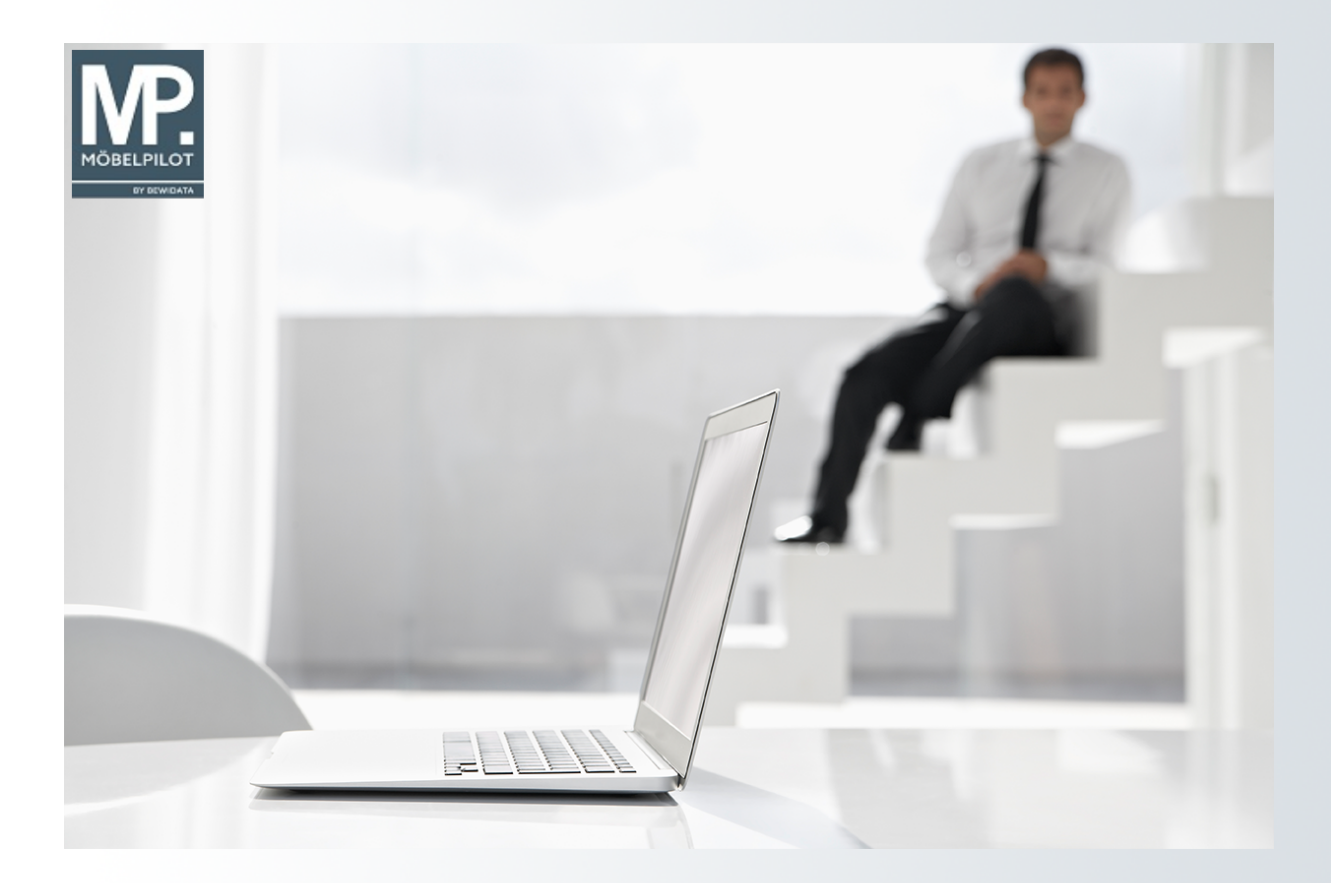

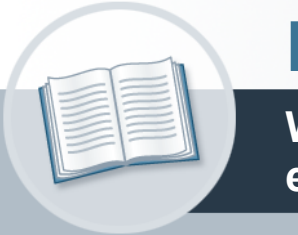

# Handbuch

Wie kopiere oder verschiebe ich einzelne Positionen meines Angebots?

# Urheberrecht und Haftung

Dieses Handbuch enthält urheberrechtlich geschützte Informationen. Ohne ausdrückliche schriftliche Genehmigung der *bewidata* Unternehmensberatung und EDV-Service GmbH, Isaac-Fulda-Allee 9, 55124 Mainz ist es nicht gestattet, das gesamte Handbuch oder Texte daraus zu reproduzieren, zu speichern oder in irgendeiner Form zu übertragen, zu vervielfältigen oder zu verbreiten.

Die Firma *bewidata* Unternehmensberatung und EDV-Service GmbH übernimmt für den Inhalt dieses Handbuches und damit im Zusammenhang stehende geschäftliche Vorgänge keinerlei Garantie. Das gilt auch für hierin enthaltene Fehler und möglicherweise dadurch entstehende Fehlfunktionen in der Arbeit mit den hier beschriebenen Programmen. Die *bewidata* GmbH behält sich vor, ohne vorherige Ankündigung dieses Handbuch von Zeit zu Zeit auf den neuesten Stand zu bringen. Änderungen der Bildschirmmasken behalten wir uns ebenfalls vor.

**Hinweis**: Alle in diesem Handbuch abgebildeten Screenshots wurden mit einem aktuellen Webbrowser wie Google Chrome, Firefox oder Microsoft Edge erstellt. Abweichungen zu anderen Browsern behalten wir uns vor.

## Impressum

*bewidata* Unternehmensberatung und EDV-Service GmbH Isaac-Fulda-Allee 9 55124 Mainz Telefon 06131 63920 Telefax 06131 639266

Geschäftsführer: Hans-Jürgen Röhrig - Handelsregister Mainz HRB 4285

#### Support Rufnummern

| Durchwahl 1 | Telefon 06131 639272 |
|-------------|----------------------|
| Durchwahl 2 | Telefon 06131 639226 |
| Durchwahl 3 | Telefon 06131 639227 |
| _           |                      |

| Fax:     | 06131 611618           |
|----------|------------------------|
| E-Mail:  | support@moebelpilot.de |
| Homepage | www.moebelpilot.de     |

### Hotline Zeiten

| Montag bis Donnerstag | 9.00 – 17.30 Uhr |
|-----------------------|------------------|
| Freitag               | 9.00 – 16.30 Uhr |

# Inhaltsverzeichnis

| URHEBERRECHT UND HAFTUNG           | 2  |
|------------------------------------|----|
| IMPRESSUM                          | 2  |
| FORMULAR POSITIONSGRUPPEN          | 5  |
| Komplette Positionsgruppe kopieren | 5  |
| Einzelne Positionen kopieren       | 7  |
| Einzelne Positionen verschieben    | 10 |

Im Objektgeschäft werden oftmals umfangreiche Angebote mit mehreren Kombinationen erstellt. Um Doppelerfassungen zu vermeiden bietet MÖBELPILOT hierfür mit der Kopierfunktion eine weitere pragmatische Lösung. Erfahren Sie in diesem Teil der Dokumentation mehr zu diesem Thema. Ð

# Formular Positionsgruppen

# Komplette Positionsgruppe kopieren

Wählen Sie zunächst die Positionsgruppe, die Sie kopieren wollen.

| <b>(</b> | → M http://192.    | 168.145.128/csp/mp | 6/BEWIDATA.mainFran | ne.cls                | _                                        | ▼ C Suchen     | _        | × ם –<br>۹ <b>۰ + ×</b> ب |
|----------|--------------------|--------------------|---------------------|-----------------------|------------------------------------------|----------------|----------|---------------------------|
| MP. Amb  | biente Einrichtung | × 📑                |                     |                       |                                          |                |          |                           |
| Datei    | Bearbeiten Ansic   | ht Favoriten Ex    | tras ?              |                       |                                          |                |          |                           |
| 👍 🧿      | MÖBELPILOT Login   | mp6 🥃 MÖBELPI      | LOT Login messe     |                       |                                          |                |          |                           |
|          |                    |                    | ,                   |                       |                                          |                |          |                           |
|          | Positions          | gruppen            | Uli Flottmann       |                       | s                                        | Suchen (Alt+s) | <b>Q</b> | <b>ND</b>                 |
|          | ✓ ?                | ← 🍡 🖻              | f 🤖 🛅               |                       |                                          |                |          | MÖBELPILOT                |
|          |                    |                    |                     | 6 70126-99999         | 3 x 3 OH                                 |                |          |                           |
|          | A                  | 1.1                |                     | Sideboard             | B/T/H: 225x35x109 cm                     | 5.480,00       |          |                           |
|          |                    |                    |                     | USM Haller            | komplett geschlossen mit Klappen         |                |          |                           |
|          |                    |                    |                     | 7 70126-99999         | 2 x 3 OH                                 |                |          |                           |
|          |                    | 1.2                |                     | Sideboard             | B/T/H: 150x35x109 cm                     | 1.858,00       |          |                           |
|          |                    |                    |                     | USM Haller            | komplett geschlossen mit Klappen         |                |          |                           |
|          |                    |                    |                     | 8 70126-99999         | 1 × 3 OH                                 |                |          |                           |
|          |                    | 1.3                |                     | Sideboard             | B/T/H: 75x35x109 cm                      | 1.022,00       |          |                           |
|          |                    |                    |                     | USM Haller            | komplett geschlossen mit Klappen         |                |          |                           |
|          | Büro Herr Dr. B    | Bohr               |                     |                       |                                          | 📆 🔹 🔺 🧉 🔂      |          |                           |
|          |                    |                    |                     | 9 70126-99999         |                                          |                |          |                           |
|          | A                  | 1.1                |                     | Besprechungstisch     | 150×100×74 cm                            | 2.875,00       |          |                           |
|          |                    |                    |                     | USM Haller            | Tischplatte Glas rückseitig lackiert     |                |          |                           |
|          |                    |                    |                     | 10 70126-99999        | and Durchmann 00 an                      |                |          |                           |
|          | TA T               | 1.2                |                     | Loungetisch           | runa, Durchmesser 90 cm                  | 435,00         |          |                           |
|          |                    |                    |                     | Bene Club Table       | Holle 45 cm                              |                |          |                           |
|          |                    |                    |                     | 11 70126-99999        | 3320 Sternfuß, satinpoliertes Aluminium, | drehbar        |          |                           |
|          |                    | 1.3                | 1 V V               | Loungestuhl           | Sitzhöhe 40 cm                           | 7.184,00       |          |                           |
|          |                    |                    |                     | Fritz Hansen "Schwan" | Farbe gemäß Stoffgruppe 1                |                |          |                           |
|          | Alternativ         |                    |                     |                       |                                          | 1 + + < 1 P    |          |                           |
|          |                    |                    |                     | 12 70126-00000        |                                          |                |          |                           |
|          | A 155              | 711 1 3            |                     | Loungestubl           | Aufpreis Sitzhöhe 48 cm                  | 123.00         |          |                           |
|          |                    | 201.5              |                     | Eritz Hansen "Schwan" | je Stuhl                                 | 125,00         |          |                           |
|          |                    |                    |                     | 13 70126-99999        |                                          |                |          |                           |
|          | D A B              | -                  |                     | Loungestuhl           | Aufpreis Rückholautomatik                | 32.00          |          |                           |
|          |                    | L                  |                     | Fritz Hansen "Schwan" | je Stuhl                                 |                |          |                           |
|          |                    |                    |                     | 14 70126-99999        | 1. 00. 00                                |                |          | ~                         |
|          |                    | 70.1.2             |                     | Loundetisch           | eckig, 90 x 90 cm                        | 465.00         |          |                           |

Klicken Sie auf die Schaltfläche Gesamte Gruppe kopieren.

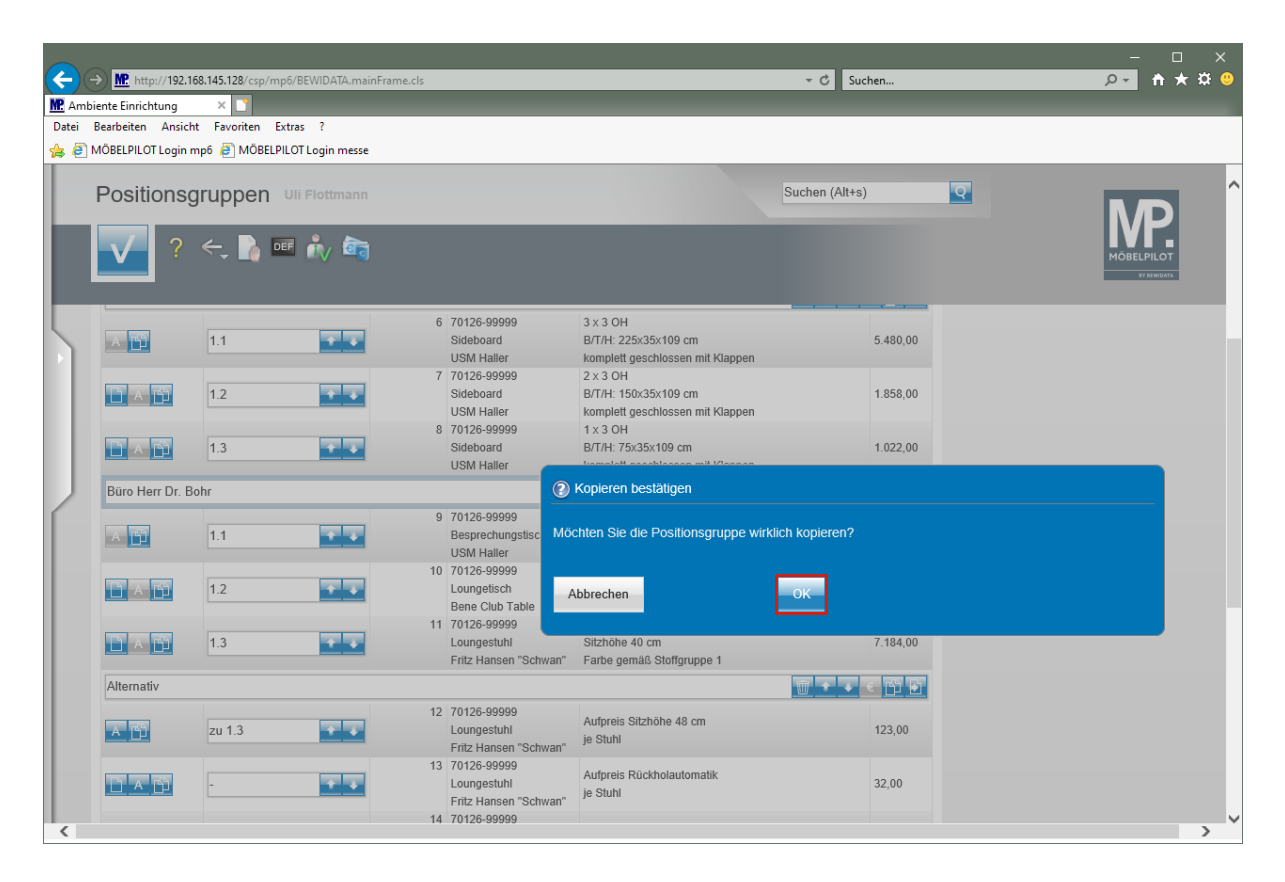

Klicken Sie auf die Schaltfläche OK.

|                                                                                                    |                   |                       |                      |       |                       |                                                          |                    |               |   |           | o x        |   |
|----------------------------------------------------------------------------------------------------|-------------------|-----------------------|----------------------|-------|-----------------------|----------------------------------------------------------|--------------------|---------------|---|-----------|------------|---|
| <b>(</b> -)-                                                                                                    | → M http://192.1  | 68.145.128/csp/mj     | p6/BEWIDATA.mainFram | e.cls |                       |                                                          | - ♂ Su             | :hen          |   |           | ★ 🌣 🍕      |   |
| MP. Ambi                                                                                                    | iente Einrichtung | × 📑                   |                      |       |                       |                                                          |                    |               |   |           |            |   |
| Datei                                                                                                    | Bearbeiten Ansich | nt Favoriten E        | xtras ?              |       |                       |                                                          |                    |               |   |           |            |   |
| ۱ (کے 🚖                                                                                                    | MÖBELPILOT Login  | mp6 <i>(</i> ) MÖBELP | ILOT Login messe     |       |                       |                                                          |                    |               |   |           |            |   |
|                                                                                                    |                   |                       |                      |       |                       |                                                          |                    |               |   |           |            | - |
|                                                                                                    | Positions         | gruppen               | Uli Flottmann        |       |                       |                                                          | Suchen (Alt+s      | )             | Q |           |            |   |
|                                                                                                    |                   |                       |                      |       |                       |                                                          | _                  |               |   | ME        | 2          |   |
|                                                                                                    | ~ ?               | - 🍌 🗖                 | 🗉 🦾 🚋                |       |                       |                                                          |                    |               |   |           |            |   |
|                                                                                                    |                   |                       |                      |       |                       |                                                          |                    |               |   | MOBELPILC | DT<br>IATA |   |
|                                                                                                    |                   |                       |                      |       |                       |                                                          |                    |               |   |           |            |   |
|                                                                                                    |                   |                       |                      | 6     | 70126-99999           | 3 x 3 OH                                                 |                    |               |   |           |            |   |
|                                                                                                    | A TEN             | 11                    |                      | 0     | Sideboard             | B/T/H: 225x35x109 cm                                     |                    | 5.480.00      |   |           |            |   |
|                                                                                                    |                   |                       |                      |       | USM Haller            | komplett geschlossen mit Klappen                         |                    |               |   |           |            |   |
|                                                                                                    |                   |                       |                      | 7     | 70126-99999           | 2 x 3 OH                                                 |                    |               |   |           |            |   |
| Central Central Centra | D A D             | 1.2                   | <b>* *</b>           |       | Sideboard             | B/T/H: 150x35x109 cm                                     |                    | 1.858,00      |   |           |            |   |
|                                                                                                    |                   |                       |                      |       | USM Haller            | komplett geschlossen mit Klappen                         |                    |               |   |           |            |   |
|                                                                                                    |                   |                       |                      | 8     | 70126-99999           | 1 x 3 OH                                                 |                    |               |   |           |            |   |
|                                                                                                    |                   | 1.3                   | <b>* *</b>           |       | Sideboard             | B/T/H: 75x35x109 cm                                      |                    | 1.022,00      |   |           |            |   |
|                                                                                                    | -                 |                       |                      |       | USM Haller            | komplett geschlossen mit Klappen                         |                    |               |   |           |            |   |
|                                                                                                    | Büro Herr Dr. B   | ohr                   |                      |       |                       |                                                          | $\overline{w}$ + + | < 🖰 🖻         |   |           |            |   |
| ſ                                                                                                    |                   |                       |                      | 9     | 70126-99999           | 450,400,74                                               |                    |               |   |           |            |   |
|                                                                                                    | A                 | 1.1                   | <b>T</b>             |       | Besprechungstisch     | 150X100X74 cm<br>Tischolatta Glas rückssitig laskist     |                    | 2.875,00      |   |           | 1          |   |
|                                                                                                    |                   |                       |                      |       | USM Haller            | Tischplatte Glas ruckseitig lackien                      |                    |               |   |           |            |   |
|                                                                                                    |                   | _                     |                      | 10    | 70126-99999           | rund Durchmesser 90 cm                                   |                    |               |   |           |            |   |
|                                                                                                    |                   | 1.2                   | <b>* *</b>           |       | Loungetisch           | Höhe 45 cm                                               |                    | 435,00        |   |           |            |   |
|                                                                                                    |                   |                       |                      | 44    | Bene Club Table       | 2220 Oberefut, antianalistan Aluminium                   | . deskhas          |               |   |           |            |   |
|                                                                                                    | TS 4 75           | 1.2                   |                      |       | /0120-99999           | 3320 Sternius, saunpoliertes Aluminiun<br>Sitzböhe 40 cm | n, drenbar         | 7 194 00      |   |           |            |   |
|                                                                                                    |                   | 1.5                   |                      |       | Fritz Hansen "Schwan" | Farbe gemäß Stoffgruppe 1                                |                    | 7.104,00      |   |           |            |   |
|                                                                                                    | A.1               |                       |                      |       |                       |                                                          |                    | A 115 115     |   |           |            |   |
|                                                                                                    | Alternativ        |                       |                      |       |                       |                                                          |                    | <u>e [] B</u> |   |           |            |   |
|                                                                                                    |                   |                       |                      | 12    | 70126-99999           | Auforeis Sitzhöhe 48 cm                                  |                    |               |   |           |            |   |
|                                                                                                    | A []]             | zu 1.3                | 1 ×                  |       | Loungestuhl           | je Stuhl                                                 |                    | 123,00        |   |           |            |   |
|                                                                                                    |                   |                       |                      | 10    | Fritz Hansen "Schwan" | -                                                        |                    |               |   |           |            |   |
|                                                                                                    |                   |                       |                      | 13    | 10150-88888           | Aufpreis Rückholautomatik                                |                    | 22.00         |   |           |            |   |
|                                                                                                    |                   | -                     |                      |       | Fritz Hansen "Schwan" | je Stuhl                                                 |                    | 52,00         |   |           |            |   |
|                                                                                                    |                   |                       |                      | 14    | 70126-99999           |                                                          |                    |               |   |           |            | ~ |
|                                                                                                    |                   | 711 1 2               |                      |       | Loundetisch           | eckig, 90 x 90 cm                                        |                    | 465.00        |   |           |            | 1 |

Klicken Sie auf die vertikale Bildlaufleiste.

| Amb<br>Datei | http://192.10 iente Einrichtung Bearbeiten Ansich MÖBELPILOT Login r | 68.145.128/csp/mp6/BEWIDATA.mainFran<br>×  t<br>t Favoriten Extras ?<br>mp6 ₴ MÖBELPILOT Login messe | ne.cls                                                 | * 1                                                                                            | C Suchen       | - □ ×<br>₽- ★★♥♥ |
|--------------|----------------------------------------------------------------------|----------------------------------------------------------------------------------------------------|--------------------------------------------------------|------------------------------------------------------------------------------------------------|----------------|------------------|
|              | Positions                                                            | Jruppen Uli Flottmann                                                                                |                                                        | Sucher                                                                                         | n (Alt+s)      |                  |
|              | <b>√</b> ?                                                           | 수, 🔓 📧 🦍 🗟                                                                                           |                                                        |                                                                                                |                |                  |
| 5            |                                                                      |                                                                                                    | 17 70126-99999<br>Sideboard<br>USM Haller              | 2 Achsen breit, 2 Achsen hoch<br>B/T/H: 150x35x74 cm<br>Metall grün                            | 1.829,00       |                  |
|              |                                                                      |                                                                                                    | 18 70126-99999<br>Stehpult<br>USM Haller               | Schrägplatte Linoleum<br>75x50 cm<br>Höhe 109 cm                                               | 1.249,00       |                  |
|              |                                                                      |                                                                                                    | 19 70126-99999<br>Tisch<br>USM Haller                  | Höhe 74 cm<br>Tischplatte Kunstharz perlgrau                                                   | 825,00         |                  |
| 2            |                                                                      | * *                                                                                                  | 20 70126-99999<br>Sideboard neben Tisch<br>USM Haller  | B/T/H: 75x35x74 cm<br>unten mit Klappe für Aktenordner<br>darüber offenes Fach                 | 6.102,00       |                  |
|              |                                                                      | ••                                                                                                   | 21 70126-99999<br>Sideboards<br>USM Haller             | 2 × 3 OH<br>B/T/H: 150×35×109 cm<br>komplett geschlossen mit Klappen                           | 11.148,00      |                  |
|              |                                                                      | * *                                                                                                  | 22 70126-99999<br>Hängeleuchte<br>Nimbus               | Modul L 112, LED Next Technologie                                                              | 3.145,00       |                  |
|              | Büro Herr Dr. B                                                      | ohr                                                                                                  |                                                        |                                                                                                | 17 🔹 🤆 🖒 🛃     |                  |
|              | A                                                                    | 1.1                                                                                                  | 23 70126-99999<br>Besprechungstisch<br>USM Haller      | 150x100x74 cm<br>Tischplatte Glas rückseitig lackiert                                          | 2.875,00       |                  |
|              |                                                                      | 1.2                                                                                                  | 24 70126-99999<br>Loungetisch<br>Bene Club Table       | rund, Durchmesser 90 cm<br>Höhe 45 cm                                                          | 435,00         |                  |
|              |                                                                      | 1.3                                                                                                  | 25 70126-99999<br>Loungestuhl<br>Fritz Hansen "Schwan" | 3320 Sternfuß, satinpoliertes Aluminium, drehba<br>Sitzhöhe 40 cm<br>Farbe gemäß Stoffgruppe 1 | ar<br>7.184,00 | ~                |

Klicken Sie auf das Eingabefeld **Gruppennamen eingeben** und ändern Sie den kopierten Text entsprechend ab.

|       |                    |                                     |                                                        |                                                                                                |                         | ×                                     |
|-------|--------------------|-------------------------------------|--------------------------------------------------------|------------------------------------------------------------------------------------------------|-------------------------|---------------------------------------|
| (←)(  | → 腔 http://192.1   | 68.145.128/csp/mp6/BEWIDATA.mainFra | me.cls                                                 | * 1                                                                                            | ර් Suchen               | <u>₽+</u> † ★ # 🙂                     |
| MP Am | biente Einrichtung | × 📑                                 |                                                        |                                                                                                |                         |                                       |
| Datei | Bearbeiten Ansic   | ht Favoriten Extras ?               |                                                        |                                                                                                |                         |                                       |
| 🚖 🥭   | MÖBELPILOT Login   | mp6 🧧 MÖBELPILOT Login messe        |                                                        |                                                                                                |                         |                                       |
|       | Positions          | gruppen Uli Flottmann               |                                                        | Sucher                                                                                         | n (Alt+s)               | Î Î Î Î Î Î Î Î Î Î Î Î Î Î Î Î Î Î Î |
|       | <b>√</b> ?         | <- 🍡 🔤 🍂 🚋                          |                                                        |                                                                                                |                         | MÖBELPILOT<br>97 MINISATA             |
| 5     |                    |                                     | 17 70126-99999<br>Sideboard<br>USM Haller              | 2 Achsen breit, 2 Achsen hoch<br>B/T/H: 150x35x74 cm<br>Metall grün                            | 1.829,00                |                                       |
|       |                    | • •                                 | 18 70126-99999<br>Stehpult<br>USM Haller               | Schrägplatte Linoleum<br>75x50 cm<br>Höhe 109 cm                                               | 1.249,00                |                                       |
|       |                    |                                     | 19 70126-99999<br>Tisch<br>USM Haller                  | Höhe 74 cm<br>Tischplatte Kunstharz perlgrau                                                   | 825,00                  |                                       |
| 2     |                    | •••                                 | 20 70126-99999<br>Sideboard neben Tisch<br>USM Haller  | B/T/H: 75x35x74 cm<br>unten mit Klappe für Aktenordner<br>darüber offenes Fach                 | 6.102,00                |                                       |
|       |                    |                                     | 21 70126-99999<br>Sideboards<br>USM Haller             | 2 x 3 OH<br>B/T/H: 150x35x109 cm<br>komplett geschlossen mit Klappen                           | 11.148,00               |                                       |
|       |                    | •                                   | 22 70126-99999<br>Hängeleuchte<br>Nimbus               | Modul L 112, LED Next Technologie                                                              | 3.145,00                |                                       |
|       | Büro Frau Dr. I    | Kainer                              |                                                        | ×                                                                                              | <u>m</u> + < <u>m</u> B |                                       |
|       | A                  | 1.1                                 | 23 70126-99999<br>Besprechungstisch<br>USM Haller      | 150×100×74 cm<br>Tischplatte Glas rückseitig lackiert                                          | 2.875,00                |                                       |
|       |                    | 1.2                                 | 24 70126-99999<br>Loungetisch<br>Bene Club Table       | rund, Durchmesser 90 cm<br>Höhe 45 cm                                                          | 435,00                  |                                       |
|       |                    | 1.3                                 | 25 70126-99999<br>Loungestuhl<br>Fritz Hansen "Schwan" | 3320 Sternfuß, satinpoliertes Aluminium, drehba<br>Sitzhöhe 40 cm<br>Farbe gemäß Stoffgruppe 1 | ar<br>7.184,00          | v                                     |

Klicken Sie auf die Schaltfläche OK.

### Einzelne Positionen kopieren

Ð

Wählen Sie die Position aus, die Sie kopieren wollen.

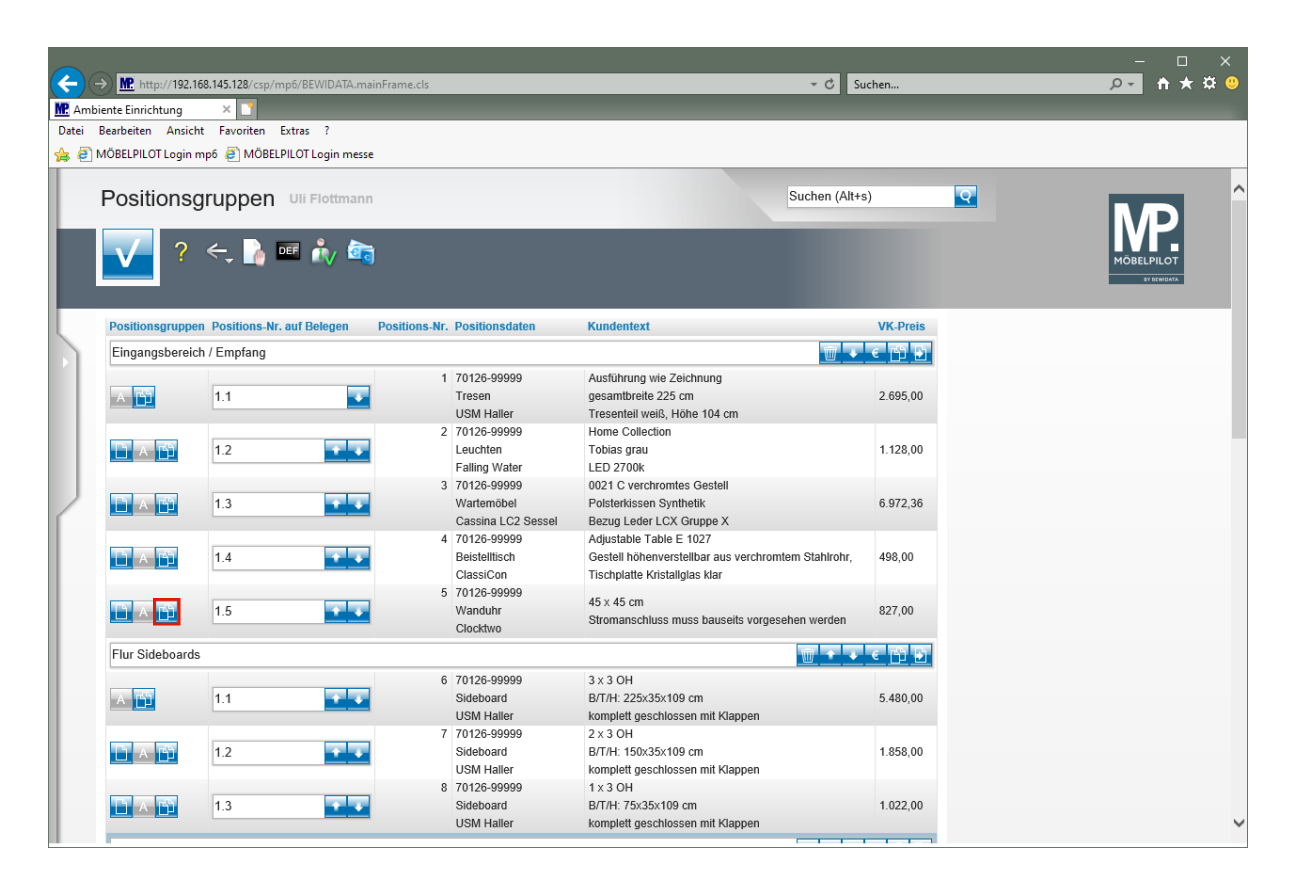

Klicken Sie auf die Schaltfläche Position kopieren.

| Ami<br>Datei | → M http://192.10<br>biente Einrichtung<br>Bearbeiten Ansich<br>MÖBELPILOT Login r | 58.145.128/csp/mp6/BEWIDATA.m<br>×<br>t Favoriten Extras ?<br>np6 @ MÖBELPILOT Login mes | nainFrame.cls                              | _                                                                               |                | ×<br>• * * •                          |
|--------------|------------------------------------------------------------------------------------|------------------------------------------------------------------------------------------|--------------------------------------------|---------------------------------------------------------------------------------|----------------|---------------------------------------|
|              | Positionso                                                                         | gruppen Uli Flottman                                                                     | n<br>J                                     |                                                                                 | Suchen (Alt+s) | MOBELPILOT<br>MOBELPILOT              |
| 5            | Positionsgruppe                                                                    | n Positions-Nr. auf Belegen                                                              | Positions-Nr. Positionsdaten               | Kundentext                                                                      | VK-Preis       |                                       |
|              |                                                                                    | 1.1                                                                                      | 1 70126-99999<br>Tresen<br>USM Haller      | Ausführung wie Zeichnung<br>gesamtbreite 225 cm<br>Tresenteil weiß, Höhe 104 cm | 2.695,00       |                                       |
|              |                                                                                    | 1.2                                                                                      | 2 70126-99999<br>Leuchten<br>Falling Water | Home Collection<br>Tobias grau<br>LED 2700k                                     | 1.128,00       |                                       |
| 2            |                                                                                    | 1.3                                                                                      | 3 70°<br>Wa<br>Ca                          | ie diese Position wirklich kopieren?                                            |                |                                       |
|              |                                                                                    | 1.4                                                                                      | Bel                                        |                                                                                 | •              |                                       |
|              |                                                                                    | 1.5                                                                                      | 5 701 Abbrechen<br>Wa<br>Cic               | ОК                                                                              |                |                                       |
|              | Flur Sideboards                                                                    |                                                                                          |                                            |                                                                                 | ₩ + + € 🛱 🗗    |                                       |
|              | A                                                                                  | 1.1                                                                                      | 6 70126-99999<br>Sideboard<br>USM Haller   | 3 x 3 OH<br>B/T/H: 225x35x109 cm<br>komplett geschlossen mit Klappen            | 5.480,00       |                                       |
|              |                                                                                    | 1.2                                                                                      | 7 70126-99999<br>Sideboard<br>USM Haller   | 2 x 3 OH<br>B/T/H: 150x35x109 cm<br>komplett geschlossen mit Klappen            | 1.858,00       |                                       |
|              |                                                                                    | 1.3                                                                                      | 8 70126-99999<br>Sideboard<br>USM Haller   | 1 x 3 OH<br>B/T/H: 75x35x109 cm<br>komplett geschlossen mit Klappen             | 1.022,00       | · · · · · · · · · · · · · · · · · · · |

Klicken Sie auf die Schaltfläche OK.

Ð

Pflegen Sie entweder eine noch nicht vergebene Positionsnummer ein, oder nutzen Sie einfach das + Zeichen (nächste freie Nummer).

| Ambia<br>Datei E | M. http://192.16<br>ente Einrichtung<br>Bearbeiten Ansicht<br>1ÖBELPILOT Login m | 8.145.128/csp/mp6/BEWIDATA.ma<br>× •<br>Favoriten Extras ?<br>p6 @ MÖBELPILOT Login messe | iinFrame.cls                                      | ی ج                                                                                                    | ıchen    | = | אם –<br>©\$לא∱ <mark>-0</mark> |
|------------------|----------------------------------------------------------------------------------|-------------------------------------------------------------------------------------------|---------------------------------------------------|----------------------------------------------------------------------------------------------------|----------|---|--------------------------------|
|                  | Positionsg                                                                       | ruppen Vii Flottmann                                                                      | )                                                 | Suchen (Alt+                                                                                                    | s)       | 2 | MOBELIPILOT<br>VERMINAS        |
|                  | Positionsgruppen                                                                 | Positions-Nr. auf Belegen                                                                 | Positions-Nr. Positionsdaten                      | Kundentext                                                                                                    | VK-Preis |   |                                |
|                  | Eingangsbereich                                                                  | n / Empfang                                                                               |                                                   |                                                                                                    | € 🖺 🗗    |   |                                |
|                  | A 🛱                                                                              | 1.1                                                                                       | 1 70126-99999<br>Tresen<br>USM Haller             | Ausführung wie Zeichnung<br>gesamtbreite 225 cm<br>Tresenteil weiß, Höhe 104 cm                                 | 2.695,00 |   |                                |
|                  | <u> </u>                                                                         | 1.2                                                                                       | 2 70126-99999<br>Leuchten<br>Falling Water        | Home Collection<br>Tobias grau<br>LED 2700k                                                                     | 1.128,00 |   | ſ                              |
| 2                |                                                                                  | 1.3                                                                                       | 3 70126-99999<br>Wartemöbel<br>Cassina LC2 Sessel | 0021 C verchromtes Gestell<br>Polsterkissen Synthetik<br>Bezug Leder LCX Gruppe X                               | 6.972,36 |   |                                |
|                  |                                                                                  | 1.4                                                                                       | 4 70126-99999<br>Beistelltisch<br>ClassiCon       | Adjustable Table E 1027<br>Gestell höhenverstellbar aus verchromtem Stahlrohr,<br>Tischplatte Kristallglas klar | 498,00   |   |                                |
|                  |                                                                                  | 1.5                                                                                       | 5 70126-99999<br>Wanduhr<br>Clocktwo              | 45 x 45 cm<br>Stromanschluss muss bauseits vorgesehen werden                                                    | 827,00   |   |                                |
|                  | Flur Sideboards                                                                  |                                                                                           |                                                   | <b>m</b> + •                                                                                                    | < 13 D   |   |                                |
|                  | A 🖺                                                                              | 1.1                                                                                       | 6 70126-99999<br>Sideboard<br>USM Haller          | 3 x 3 OH<br>B/T/H: 225x35x109 cm<br>komplett geschlossen mit Klappen                                            | 5.480,00 |   |                                |
|                  |                                                                                  | 1.2                                                                                       | 7 70126-99999<br>Sideboard<br>USM Haller          | 2 x 3 OH<br>B/T/H: 150x35x109 cm<br>komplett geschlossen mit Klappen                                            | 1.858,00 |   |                                |
|                  |                                                                                  | 1.3                                                                                       | 8 70126-99999<br>Sideboard<br>USM Haller          | 1 x 3 OH<br>B/T/H: 75x35x109 cm<br>komplett geschlossen mit Klappen                                             | 1.022,00 |   |                                |

Klicken Sie auf die vertikale Bildlaufleiste.

| ( <del>C</del> ) | → M http://192.1  | 68.145.128/csp/mp6/BEWIDATA.mainFran | ne.cls                                                 |                                                                                         | - C Suchen          | × ם –<br>א לית א מית אינים אינים אינים אינים אינים אינים אינים אינים אינים אינים אינים אינים אינים אינים אינים אינים אינ<br>אינים אינים אינים אינים אינים אינים אינים אינים אינים אינים אינים אינים אינים אינים אינים אינים אינים אינים אינ |
|------------------|-------------------|--------------------------------------|--------------------------------------------------------|-----------------------------------------------------------------------------------------|---------------------|----------------------------------------------------------------------------------------------------|
| Datei            | Bearbeiten Ansich | nt Favoriten Extras ?                |                                                        |                                                                                         |                     |                                                                                                    |
| 👍 🥭              | MÖBELPILOT Login  | mp6 🥃 MÖBELPILOT Login messe         |                                                        |                                                                                         |                     |                                                                                                    |
|                  | Positions         | gruppen Uli Flottmann                |                                                        |                                                                                         | Suchen (Alt+s)      |                                                                                                    |
| 5                |                   |                                      | 18 70126-99999<br>Stehpult<br>USM Haller               | Schrägplatte Linoleum<br>75x50 cm<br>Höhe 109 cm                                        | 1.249,00            |                                                                                                    |
|                  |                   |                                      | 19 70126-99999<br>Tisch<br>USM Haller                  | Höhe 74 cm<br>Tischplatte Kunstharz perlgrau                                            | 825,00              |                                                                                                    |
|                  |                   | • •                                  | 20 70126-99999<br>Sideboard neben Tisch<br>USM Haller  | B/T/H: 75x35x74 cm<br>unten mit Klappe für Aktenordner<br>darüber offenes Fach          | 6.102,00            |                                                                                                    |
| 2                |                   |                                      | 21 70126-999999<br>Sideboards<br>USM Haller            | 2 × 3 OH<br>B/T/H: 150×35×109 cm<br>komplett geschlossen mit Klappen                    | 11.148,00           |                                                                                                    |
|                  |                   | * *                                  | 22 70126-99999<br>Hängeleuchte<br>Nimbus               | Modul L 112, LED Next Technologie                                                       | 3.145,00            |                                                                                                    |
|                  | Büro Frau Dr. K   | Cainer                               |                                                        |                                                                                         | T + C T D           |                                                                                                    |
|                  | A 💾               | 1.1                                  | 23 70126-99999<br>Besprechungstisch<br>USM Haller      | 150x100x74 cm<br>Tischplatte Glas rückseitig lackiert                                   | 2.875,00            |                                                                                                    |
|                  |                   | 1.2                                  | 24 70126-99999<br>Loungetisch<br>Bene Club Table       | rund, Durchmesser 90 cm<br>Höhe 45 cm                                                   | 435,00              |                                                                                                    |
|                  |                   | 1.3                                  | 25 70126-99999<br>Loungestuhl<br>Fritz Hansen "Schwan" | 3320 Sternfuß, satinpoliertes Aluminium,<br>Sitzhöhe 40 cm<br>Farbe gemäß Stoffgruppe 1 | drehbar<br>7.184,00 |                                                                                                    |
|                  |                   | <b></b>                              | 26 70126-99999<br>Wanduhr<br>Clocktwo                  | 45 x 45 cm<br>Stromanschluss muss bauseits vorgeseh                                     | 827,00              | Ÿ                                                                                                    |

Klicken Sie auf das Eingabefeld Positions-Nr. auf Belegen.

| Amb<br>Datei | → M http://192.1<br>viente Einrichtung<br>Bearbeiten Ansich | 68.145.128/csp/mp6/BEWIDATA.mainFran | ne.cls                                                 | 2 5 -                                                                                           | juchen    | _        | - □ ×<br><u>₽-</u> ↑★☆ ◎ |
|--------------|-------------------------------------------------------------|--------------------------------------|--------------------------------------------------------|-------------------------------------------------------------------------------------------------|-----------|----------|--------------------------|
| ا 🧟 🚖        | MÖBELPILOT Login r                                          | npő 🧧 MÖBELPILOT Login messe         |                                                        |                                                                                                 |           |          |                          |
|              | Positions                                                   | gruppen Uli Flottmann                |                                                        | Suchen (Alt-                                                                                    | ⊦s)       | <b>Q</b> | MOBEL PILOT              |
|              |                                                             |                                      | 19 70126-00000                                         | moun gron<br>Schröndsta Linslaum                                                                |           |          | ay distributa            |
| 5            |                                                             | * *                                  | Stehpult<br>USM Haller                                 | 75x50 cm<br>Höhe 109 cm                                                                         | 1.249,00  |          |                          |
|              |                                                             | • •                                  | 19 70126-999999<br>Tisch<br>USM Haller                 | Höhe 74 cm<br>Tischplatte Kunstharz perigrau                                                    | 825,00    |          |                          |
|              |                                                             | • •                                  | 20 70126-99999<br>Sideboard neben Tisch<br>USM Haller  | B/T/H: 75x35x74 cm<br>unten mit Klappe für Aktenordner<br>darüber offenes Fach                  | 6.102,00  |          |                          |
| 2            |                                                             | • •                                  | 21 70126-99999<br>Sideboards<br>USM Haller             | 2 × 3 OH<br>B/T/H: 150x35x109 cm<br>komplett geschlossen mit Klappen                            | 11.148,00 |          |                          |
|              |                                                             | * •                                  | 22 70126-99999<br>Hängeleuchte<br>Nimbus               | Modul L 112, LED Next Technologie                                                               | 3.145,00  |          |                          |
|              | Büro Frau Dr. K                                             | ainer                                |                                                        |                                                                                                 | e 🗂 🖸     |          |                          |
|              | A 🖺                                                         | 1.1                                  | 23 70126-99999<br>Besprechungstisch<br>USM Haller      | 150x100x74 cm<br>Tischplatte Glas rückseitig lackiert                                           | 2.875,00  |          |                          |
|              |                                                             | 1.2                                  | 24 70126-99999<br>Loungetisch<br>Bene Club Table       | rund, Durchmesser 90 cm<br>Höhe 45 cm                                                           | 435,00    |          |                          |
|              |                                                             | 1.3                                  | 25 70126-99999<br>Loungestuhl<br>Fritz Hansen "Schwan" | 3320 Sternfuß, satinpoliertes Aluminium, drehbar<br>Sitzhöhe 40 cm<br>Farbe gemäß Stoffgruppe 1 | 7.184,00  |          |                          |
|              |                                                             |                                      | 26 70126-99999<br>Wanduhr<br>Clocktwo                  | 45 x 45 cm<br>Stromanschluss muss bauseits vorgesehen werden                                    | 827,00    |          | ~                        |

Geben Sie 1.4 im Feld Positions-Nr. auf Belegen ein.

| CC (ME Ami | → M http://192.1<br>biente Einrichtung  | 68.145.128/csp/mp6/BEWIDATA.mainFra                   | ame.cls                                                                      | 5 -                                                                                                    | Suchen    | _ | – □ ×<br>₽- ħ★‡©          |
|------------|-----------------------------------------|-------------------------------------------------------|------------------------------------------------------------------------------|----------------------------------------------------------------------------------------------------|-----------|---|---------------------------|
| Datei      | Bearbeiten Ansich<br>MÖBELPILOT Login i | nt Favoriten Extras ?<br>np6 🧃 MÖBELPILOT Login messe |                                                                              |                                                                                                    |           |   |                           |
|            | Positions                               | gruppen Uli Flottmann                                 |                                                                              | Suchen (All                                                                                                    | +s)       | • | NOBELPILOT<br>DEMONSTRATE |
| 5          |                                         |                                                       | 18 70126-99999<br>Stehpult<br>USM Haller<br>19 70126-99999                   | Schrägplatte Linoleum<br>75x50 cm<br>Höhe 109 cm                                                                 | 1.249,00  |   |                           |
|            |                                         |                                                       | Tisch<br>USM Haller<br>20 70126-99999<br>Sideboard neben Tisch<br>USM Haller | Tischplatte Kunstharz perigrau<br>B/T/H: 75x35x74 cm<br>unten mit Klappe für Aktenordner<br>darüber offenes Each | 825,00    |   |                           |
| 2          |                                         | • •                                                   | 21 70126-99999<br>Sideboards<br>USM Haller                                   | 2 x 3 0H<br>B/T/H: 150x35x109 cm<br>komplett geschlossen mit Klappen                                             | 11.148,00 |   |                           |
|            |                                         | <b>* *</b>                                            | 22 70126-99999<br>Hängeleuchte<br>Nimbus                                     | Modul L 112, LED Next Technologie                                                                                | 3.145,00  |   |                           |
|            | Büro Frau Dr. K                         | ainer                                                 |                                                                              |                                                                                                    | < 🔨 🖸     |   |                           |
|            | A                                       | 1.1                                                   | 23 70126-99999<br>Besprechungstisch<br>USM Haller                            | 150x100x74 cm<br>Tischplatte Glas rückseitig lackiert                                                            | 2.875,00  |   |                           |
|            |                                         | 1.2                                                   | 24 70126-99999<br>Loungetisch<br>Bene Club Table                             | rund, Durchmesser 90 cm<br>Höhe 45 cm                                                                            | 435,00    |   |                           |
|            |                                         | 1.3                                                   | 25 70126-99999<br>Loungestuhl<br>Fritz Hansen "Schwan"                       | 3320 Sternfuß, satinpoliertes Aluminium, drehbar<br>Sitzhöhe 40 cm<br>Farbe gemäß Stoffgruppe 1                  | 7.184,00  |   |                           |
|            |                                         | 1.4 × 💽                                               | 26 70126-99999<br>Wanduhr<br>Clocktwo                                        | $45 \times 45 \mbox{ cm}$ Stromanschluss muss bauseits vorgesehen werden                                         | 827,00    |   | ~                         |

Klicken Sie auf die Schaltfläche OK.

Ð

### **Einzelne Positionen verschieben**

Wählen Sie die Position aus, die Sie verschieben wollen.

| Amb | → M http://192.<br>iiente Einrichtung<br>Bearbeiten Ansic | 168.145.128/csp/mp6/BEWIDATA.m | nainFrame.cls                                     | - C Si                                                                                                    | uchen    | ר ם −<br>אילים −<br>ריים ריים ריים ריים ריים ריים ריים ריים |
|-----|-----------------------------------------------------------|--------------------------------|---------------------------------------------------|----------------------------------------------------------------------------------------------------|----------|-------------------------------------------------------------|
| د 🖉 | MÖBELPILOT Login                                          | mp6 🧃 MÖBELPILOT Login mes     | se                                                |                                                                                                    |          |                                                             |
|     | Positions                                                 | gruppen Uli Flottman           | n<br>d                                            | Suchen (Alt+                                                                                                    | s) 🔽     |                                                             |
|     | Lingangsberei                                             | ch / Emptang                   |                                                   |                                                                                                    | e miliei |                                                             |
| 5   | A 🛅                                                       | 1.1                            | 1 70126-99999<br>Tresen<br>USM Haller             | Ausführung wie Zeichnung<br>gesamtbreite 225 cm<br>Tresenteil weiß. Höhe 104 cm                                 | 2.695,00 |                                                             |
|     |                                                           | 1.2                            | 2 70126-99999<br>Leuchten<br>Falling Water        | Home Collection<br>Toblas grau<br>LED 2700k                                                                     | 1.128,00 |                                                             |
|     |                                                           | 1.3                            | 3 70126-99999<br>Wartemöbel<br>Cassina LC2 Sessel | 0021 C verchromtes Gestell<br>Polsterkissen Synthetik<br>Bezug Leder LCX Gruppe X                               | 6.972,36 |                                                             |
|     |                                                           | 1.4                            | 4 70126-99999<br>Beistelltisch<br>ClassiCon       | Adjustable Table E 1027<br>Gestell höhenverstellbar aus verchromtem Stahlrohr,<br>Tischplatte Kristallglas klar | 498,00   |                                                             |
|     |                                                           | 1.5                            | 5 70126-99999<br>Wanduhr<br>Clocktwo              | 45 x 45 cm<br>Stromanschluss muss bauseits vorgesehen werden                                                    | 827,00   |                                                             |
|     | Flur                                                      |                                |                                                   | 🔟 * 🔸                                                                                                    | < 🐴 💽    |                                                             |
|     | A 💾                                                       |                                | 22 70126-99999<br>Hängeleuchte<br>Nimbus          | Modul L 112, LED Next Technologie<br>Stromanschluss muss bauseits vorhanden sein.                               | 629,00   |                                                             |
|     |                                                           | 1.1 🔹 🗸                        | 6 70126-99999<br>Sideboard<br>USM Haller          | 3 x 3 OH<br>B/T/H: 225x35x109 cm<br>komplett geschlossen mit Klappen                                            | 5.480,00 |                                                             |
|     |                                                           | 1.2                            | 7 70126-99999<br>Sideboard<br>USM Haller          | 2 x 3 OH<br>B/T/H: 150x35x109 cm<br>komplett geschlossen mit Klappen                                            | 1.858,00 |                                                             |
|     |                                                           | 1.3                            | 8 70126-99999<br>Sideboard<br>USM Haller          | 1 x 3 OH<br>B/T/H: 75x35x109 cm<br>komplett geschlossen mit Klappen                                             | 1.022,00 | ~                                                           |

Klicken Sie auf die Schaltfläche Position rauf.

| Central Control Contro | → M http://192.1<br>Diente Einrichtung<br>Bearbeiten Ansici | 168.145.128/csp/mp6/BEWIDATA.n × * * * * * * * * * * * * * * * * * * | nainFrame.cls                                     | - C S                                                                                                    | uchen    | × ۵ –<br>۲۰ * * ۵ – ۹ |
|----------------------------------------------------------------------------------------------------|-------------------------------------------------------------|----------------------------------------------------------------------|---------------------------------------------------|----------------------------------------------------------------------------------------------------|----------|-----------------------|
|                                                                                                    |                                                             | gruppen Uii Flottmar                                                 | se<br>in                                          | Suchen (Alt+                                                                                                    | ·s) 🔽    | MOBELPILOT<br>BYERRIN |
|                                                                                                    | Lingangsbereig                                              | ch / Emptang                                                         |                                                   |                                                                                                    | € F11 ₩1 |                       |
| 5                                                                                                    |                                                             | 1.1                                                                  | 1 70126-99999<br>Tresen                           | Ausführung wie Zeichnung<br>gesamtbreite 225 cm<br>Tresenteil weiß, Höhe 104 cm                                 | 2.695,00 |                       |
|                                                                                                    |                                                             | 1.2                                                                  | 2 70126-99999<br>Leuchten<br>Falling Water        | Home Collection<br>Toblas grau<br>LED 2700k                                                                     | 1.128,00 |                       |
|                                                                                                    |                                                             | 1.3                                                                  | 3 70126-99999<br>Wartemöbel<br>Cassina LC2 Sessel | 0021 C verchromtes Gestell<br>Polsterkissen Synthetik<br>Bezug Leder LCX Gruppe X                               | 6.972,36 |                       |
|                                                                                                    |                                                             | 1.4                                                                  | 4 70126-99999<br>Beistelltisch<br>ClassiCon       | Adjustable Table E 1027<br>Gestell höhenverstellbar aus verchromtem Stahlrohr,<br>Tischplatte Kristallglas klar | 498,00   |                       |
|                                                                                                    |                                                             | 1.5                                                                  | 5 70126-99999<br>Wanduhr<br>Clocktwo              | $45 \times 45 \mbox{ cm}$ Stromanschluss muss bauseits vorgesehen werden                                        | 827,00   |                       |
|                                                                                                    |                                                             | <b>↑</b> 4                                                           | 22 70126-99999<br>Hängeleuchte<br>Nimbus          | Modul L 112, LED Next Technologie<br>Stromanschluss muss bauseits vorhanden sein.                               | 629,00   |                       |
|                                                                                                    | Flur                                                        |                                                                      |                                                   | T                                                                                                    | < 🗂 🖸    |                       |
|                                                                                                    | A 💾                                                         | 1.1                                                                  | 6 70126-99999<br>Sideboard<br>USM Haller          | 3 x 3 OH<br>B/T/H: 225x35x109 cm<br>komplett geschlossen mit Klappen                                            | 5.480,00 |                       |
|                                                                                                    |                                                             | 1.2                                                                  | 7 70126-99999<br>Sideboard<br>USM Haller          | 2 x 3 OH<br>B/T/H: 150x35x109 cm<br>komplett geschlossen mit Klappen                                            | 1.858,00 |                       |
|                                                                                                    |                                                             | 1.3                                                                  | 8 70126-99999<br>Sideboard<br>USM Haller          | 1 x 3 OH<br>B/T/H: 75x35x109 cm<br>komplett geschlossen mit Klappen                                             | 1.022,00 | ~                     |

Klicken Sie auf das Eingabefeld Positions-Nr. auf Belegen.

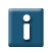

Pflegen Sie ggf. noch eine individuelle Positions-Nr. ein.

|              | → MP http://192.1 | 168-145-128/csp/mp6/BEWIDATA | mainFrame.cls       |                                           | * C. Suchen           |                          |
|--------------|-------------------|------------------------------|---------------------|-------------------------------------------|-----------------------|--------------------------|
| MP Amb       | iente Einrichtung | X N                          |                     |                                           |                       |                          |
| Datei        | Rearbeiten Ansiel | ht Favoriten Extras ?        |                     |                                           |                       |                          |
|              | MÖDELDILOT La sia | me favoriteri Extras :       |                     |                                           |                       |                          |
| 7 <b>4</b> C | MOBELPILOT Login  | mpo 🧧 MOBELPILOT Login m     | esse                |                                           |                       |                          |
|              | Positions         | gruppen Uli Flottma          | ann                 |                                           | Suchen (Alt+s)        | ND Â                     |
|              | ✓ ?               | <, 🔓 🖬 🎪 i                   | 2 <sub>0</sub>      |                                           |                       | MOBELPILOT<br>BY REMOVAL |
|              | Lingangsbereid    | ch / Empfang                 |                     |                                           | ₩ • • 10 12           |                          |
|              |                   |                              | 1 70126-99          | 999 Ausführung wie Zeichnung              |                       |                          |
|              | A                 | 1.1                          | Tresen              | gesamtbreite 225 cm                       | 2.695,00              |                          |
|              |                   |                              | USM Hall            | er Tresenteil weiß, Höhe 104 cm           |                       |                          |
|              |                   |                              | 2 70126-99          | 999 Home Collection                       |                       |                          |
|              |                   | 1.2                          | Leuchten            | Tobias grau                               | 1.128,00              |                          |
|              |                   |                              | Falling Wa          | ater LED 2700k                            |                       |                          |
|              |                   |                              | 3 70126-99          | 999 0021 C verchromtes Gestell            |                       |                          |
|              | DA B              | 1.3                          | Wartemöt            | el Polsterkissen Synthetik                | 6.972,36              |                          |
|              |                   |                              | Cassina L           | C2 Sessel Bezug Leder LCX Gruppe X        |                       |                          |
|              |                   |                              | 4 70126-99          | Adjustable Table E 1027                   |                       |                          |
| ſ            |                   | 1.4                          | Beistelltis         | ch Gestell höhenverstellbar aus verchromt | tem Stahlrohr, 498,00 |                          |
|              |                   |                              | ClassiCor           | Tischplatte Kristallglas klar             |                       |                          |
|              |                   |                              | 5 70126-99          | 999 45 x 45 cm                            |                       |                          |
|              |                   | 1.5                          | VVanduhr            | Stromanschluss muss bauseits vorgese      | ehen werden 827,00    |                          |
|              |                   |                              | Clocktwo            |                                           |                       |                          |
|              | 112 . 212         |                              | 22 /0126-99         | Modul L 112, LED Next Lechnologie         | 000.00                |                          |
|              |                   |                              | Hangeleu<br>Niaskus | onte                                      | 629,00                |                          |
|              |                   |                              | NIMDUS              | Stromanschluss muss bausens vomand        | den sein.             |                          |
|              | Flur              |                              |                     |                                           | ₩ * * < 10 ₽          |                          |
|              |                   |                              | 6 70126-99          | 999 3 x 3 OH                              |                       |                          |
|              | A                 | 1.1                          | Sideboard           | B/T/H: 225x35x109 cm                      | 5.480,00              |                          |
|              |                   |                              | USM Hall            | er komplett geschlossen mit Klappen       |                       |                          |
|              |                   |                              | 7 70126-99          | 999 2 x 3 OH                              |                       |                          |
|              | D A D             | 1.2                          | Sideboard           | B/T/H: 150x35x109 cm                      | 1.858,00              |                          |
|              |                   |                              | USM Halle           | er komplett geschlossen mit Klappen       |                       |                          |
|              |                   |                              | 8 70126-99          | 999 1 x 3 OH                              |                       |                          |
|              |                   | 1.3                          | Sideboard           | B/T/H: 75x35x109 cm                       | 1.022,00              | ~                        |
|              |                   |                              | USM Hall            | er komplett geschlossen mit Klappen       |                       |                          |

Geben Sie alternativ zu 1.2 im Feld Positions-Nr. auf Belegen ein.

| <del>(</del> | → M http://192.1   | 168.145.128/csp/mp6/BEWI | DATA.mainFrame.cls | _                                                 | - 0                                                                                                    | uchen     | - □ ×<br>₽ <b>- ↑★☆</b> (0) |
|--------------|--------------------|--------------------------|--------------------|---------------------------------------------------|----------------------------------------------------------------------------------------------------|-----------|-----------------------------|
| MP. Amb      | piente Einrichtung | × 📑                      |                    |                                                   |                                                                                                    |           |                             |
| Datei        | Bearbeiten Ansic   | ht Favoriten Extras ?    |                    |                                                   |                                                                                                    |           |                             |
| 👍 🥭          | MÖBELPILOT Login   | mp6 🧧 MÖBELPILOT Log     | in messe           |                                                   |                                                                                                    |           |                             |
|              | Positions          | gruppen uii Fio          | ttmann             |                                                   | Suchen (Alt+                                                                                                    | rs)       | MP.                         |
|              |                    |                          | / 🔄                |                                                   |                                                                                                    | 6 INT 111 | MÖBELPILÖT<br>SY EEWIJAAA   |
|              | Elligangaberen     | an / Emplang             |                    |                                                   |                                                                                                    |           |                             |
|              | A 🖺                | 1.1                      |                    | 1 70126-99999<br>Tresen<br>USM Haller             | Austuhrung wie Zeichnung<br>gesamtbreite 225 cm<br>Tresenteil weiß, Höhe 104 cm                                 | 2.695,00  |                             |
|              |                    | 1.2                      | + +                | 2 70126-99999<br>Leuchten<br>Falling Water        | Home Collection<br>Tobias grau<br>LED 2700k                                                                     | 1.128,00  |                             |
|              |                    | 1.3                      | • •                | 3 70126-99999<br>Wartemöbel<br>Cassina LC2 Sessel | 0021 C verchromtes Gestell<br>Polsterkissen Synthetik<br>Bezug Leder LCX Gruppe X                               | 6.972,36  |                             |
| r            |                    | 1.4                      | • •                | 4 70126-99999<br>Beistelltisch<br>ClassiCon       | Adjustable Table E 1027<br>Gestell höhenverstellbar aus verchromtem Stahlrohr,<br>Tischplatte Kristallglas klar | 498,00    |                             |
|              |                    | 1.5                      | • •                | 5 70126-99999<br>Wanduhr<br>Clocktwo              | 45 x 45 cm<br>Stromanschluss muss bauseits vorgesehen werden                                                    | 827,00    |                             |
|              |                    | nativ zu 1.2 🗙           |                    | 2 70126-99999<br>Hängeleuchte<br>Nimbus           | Modul L 112, LED Next Technologie<br>Stromanschluss muss bauseits vorhanden sein.                               | 629,00    |                             |
|              | Flur               |                          |                    |                                                   | · · · ·                                                                                                    | < 10 D    |                             |
|              | A 🛅                | 1.1                      | <b>.</b> .         | 6 70126-99999<br>Sideboard<br>USM Haller          | 3 x 3 OH<br>B/T/H: 225x35x109 cm<br>komplett geschlossen mit Klappen                                            | 5.480,00  |                             |
|              |                    | 1.2                      | • •                | 7 70126-99999<br>Sideboard<br>USM Haller          | 2 x 3 OH<br>B/T/H: 150x35x109 cm<br>komplett geschlossen mit Klappen                                            | 1.858,00  |                             |
|              |                    | 1.3                      | • •                | 8 70126-99999<br>Sideboard<br>USM Haller          | 1 x 3 OH<br>B/T/H: 75x35x109 cm<br>komplett geschlossen mit Klappen                                             | 1.022,00  | ~                           |

Klicken Sie auf die Schaltfläche OK.

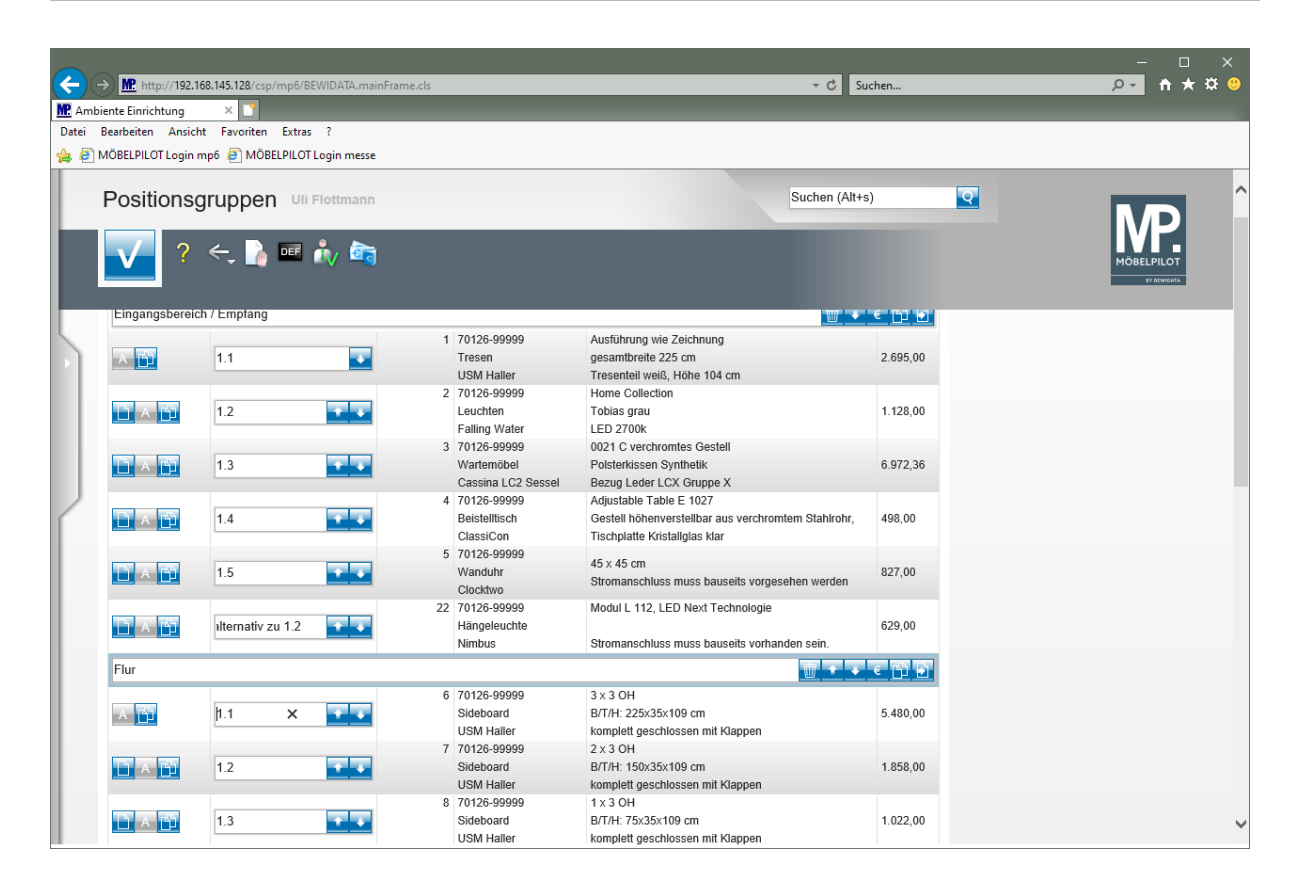